# **Einrichtung einer E-Mail-App**

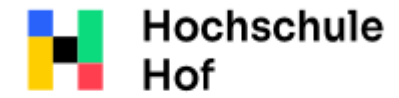

University of Applied Sciences Bei Fragen können Sie sich an IT-Support wenden: Tel.: 09281 409 3666 E-Mail: it-servicedesk@hof-university.de

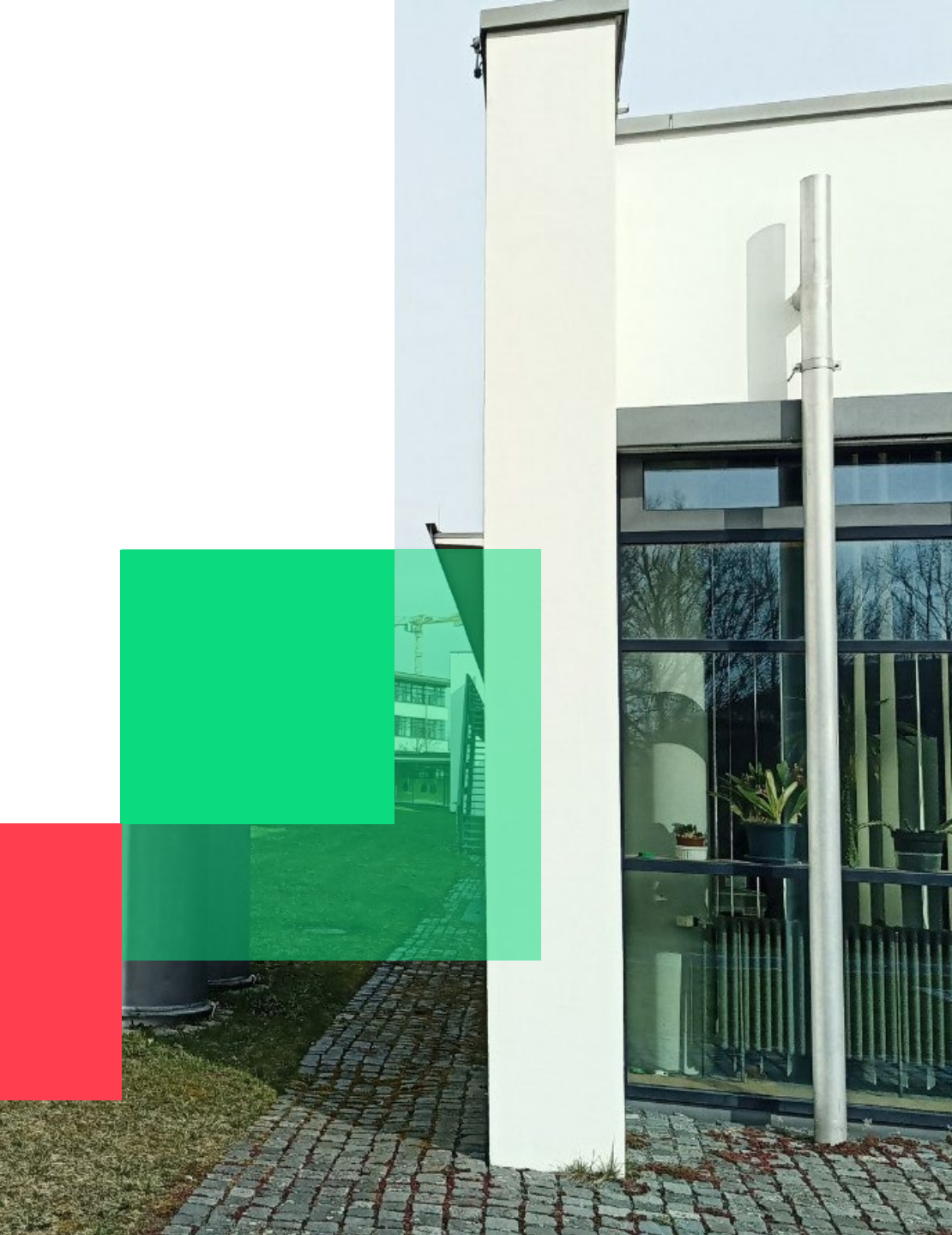

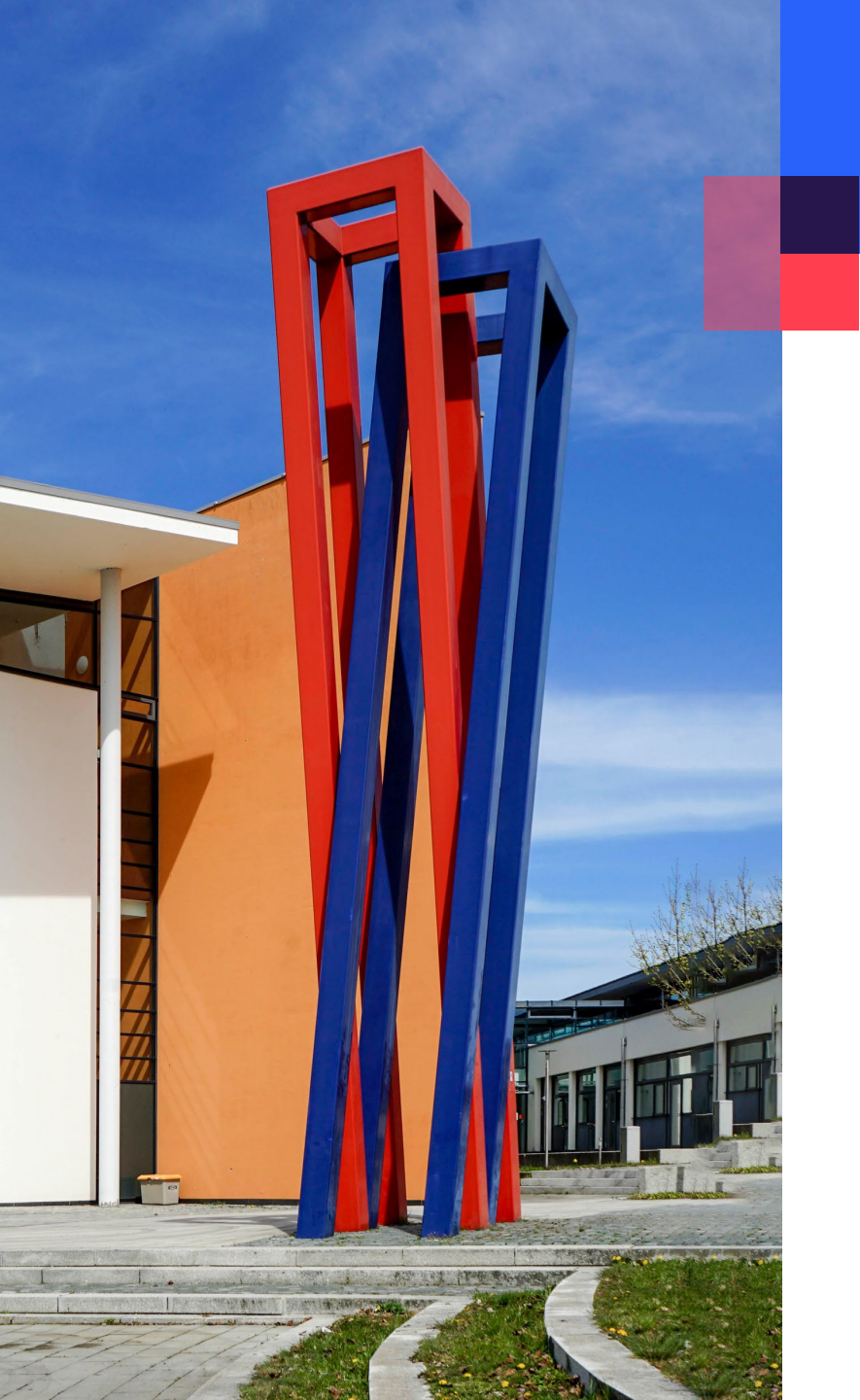

### Inhalt

# E-Mail-Konto auf iOS und Mac einrichten

E-Mail-Konto auf Android einrichten

03

08

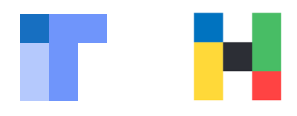

Die Einrichtung eines E-Mail-Kontos in einer App funktioniert nur bei administrativ freigeschalteten Apps.

Zurzeit ist für iOS nur die native E-Mail-App freigeschaltet. Sie können auf Ihrem Smartphone keine Outlook App konfigurieren.

Auf Ihrem Mac können Sie die native E-Mail-App, als auch Microsoft 365 Outlook nutzen.

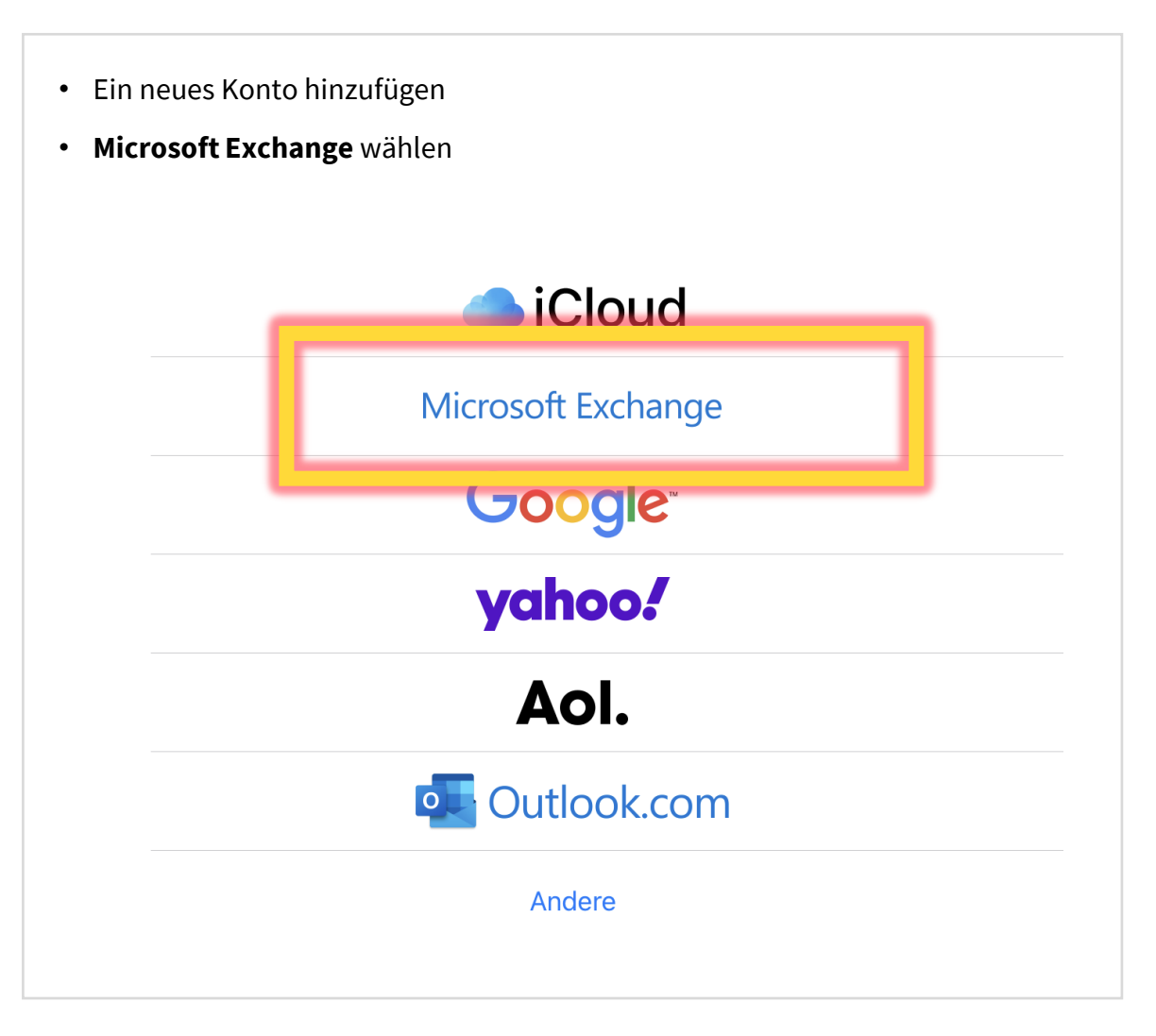

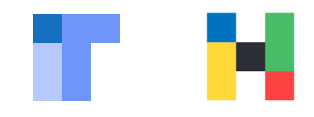

| <ul> <li>den Micros</li> <li>z.B. <u>amuster@</u></li> <li>auf Weiter</li> </ul> | oft 356 Benutzernam<br>Benutzername@hof-<br><u>hof-university.de</u><br>tippen             | en eingeben:<br>-university.de                                                                   |                                           |
|----------------------------------------------------------------------------------|--------------------------------------------------------------------------------------------|--------------------------------------------------------------------------------------------------|-------------------------------------------|
| Abbrech                                                                          | en                                                                                         | Exchange                                                                                         | Weiter                                    |
| E-Mail                                                                           |                                                                                            | @hof-university.de                                                                               | 9                                         |
| Besch                                                                            | eibung Exchange                                                                            |                                                                                                  |                                           |
| Durch H<br>Gerät er<br>entferne                                                  | inzufügen eines Exchange<br>Itfernt verwalten. Der:die A<br>n sowie Daten auf deinem<br>Fx | e-Accounts kann der:die E<br>Admin kann Beschränkung<br>I Gerät fernlöschen.<br>change-Geräte-ID | xchange-Admin dein<br>Jen hinzufügen oder |
|                                                                                  | LA                                                                                         |                                                                                                  |                                           |

| auf <b>A</b> | Anmelden klicken                                                 |                                                                                                    |                                  |
|--------------|------------------------------------------------------------------|----------------------------------------------------------------------------------------------------|----------------------------------|
|              | Abbrechen                                                        | Exchange                                                                                                    | Weiter                           |
|              | E-Mail                                                           | @hof-university.de                                                                                                    |                                  |
|              | Beschreibung E                                                   | xchange                                                                                                    |                                  |
|              | Durch Hinzufügen e<br>Gerät entfernt verw<br>entfernen sowie Dat | Über Microsoft bei deinem         "hof-university.de"         Exchange-Account         anmelden?         Deine E-Mail-Adresse wird an         Microsoft gesendet, um deine         Exchange-Accountinfos zu finden. | nge-Admin dein<br>inzufügen oder |

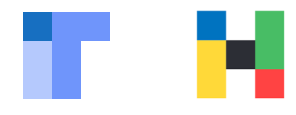

- überprüfen, ob der richtige Benutzername eingeben ist
- auf Weiter tippen

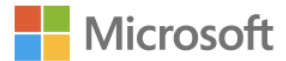

# Anmelden

@hof-university.de

Kein Konto? Erstellen Sie jetzt eins!

Sie können nicht auf Ihr Konto zugreifen?

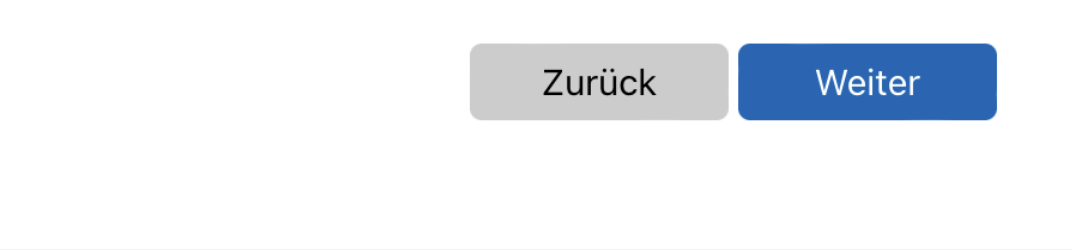

- Hochschul-Passwort eingeben
- auf Anmelden klicken

← Microsoft ← @hof-university.de

# Kennwort eingeben

•••••

Kennwort vergessen

Anmelden

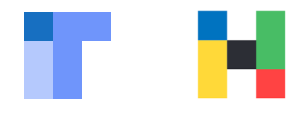

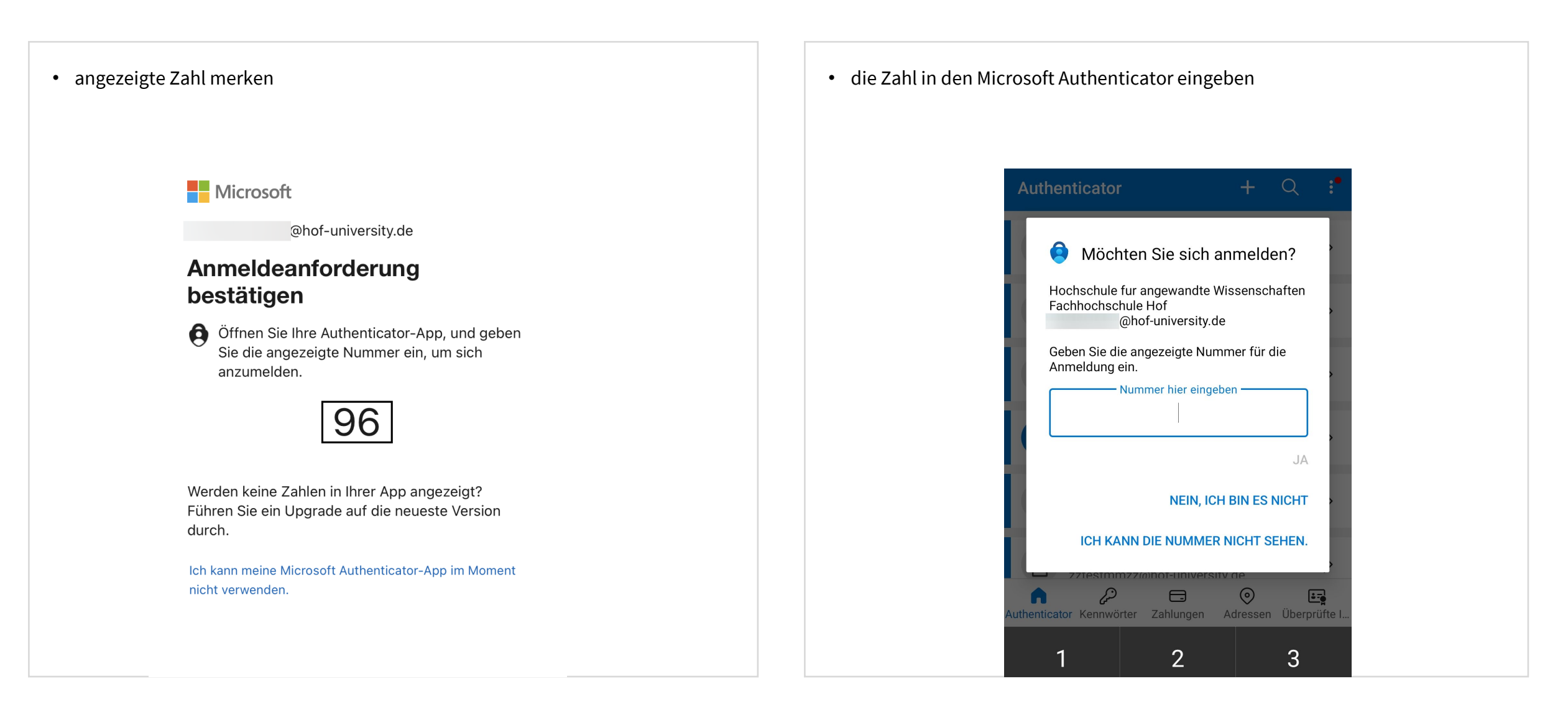

| <ul><li>nicht benö</li><li>auf Sicher</li></ul> | ötigte Funktionen abwählen<br>r <b>n</b> tippen |         |
|-------------------------------------------------|-------------------------------------------------|---------|
| Abbrech                                         | en Exchange                                     | Sichern |
|                                                 | Mail                                            |         |
| k                                               | Kontakte                                        |         |
| k k                                             | Kalender                                        |         |
| e E                                             | Frinnerungen                                    |         |
|                                                 | Notizen                                         |         |
|                                                 |                                                 |         |
|                                                 |                                                 |         |

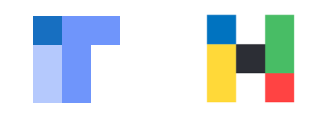

### E-Mail-Konto auf Android einrichten

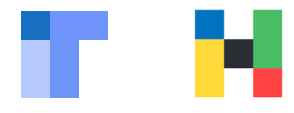

Die Einrichtung eines E-Mail-Kontos in einer App funktioniert nur bei administrativ freigeschalteten Apps.

Zurzeit ist für Android nur die **native Gmail-App** freigeschaltet. Sie können auf Ihrem Smartphone keine Outlook App und auch keine andere E-Mail-App konfigurieren.

- Gmail Apps starten
- Weiteres Konto hinzufügen wählen

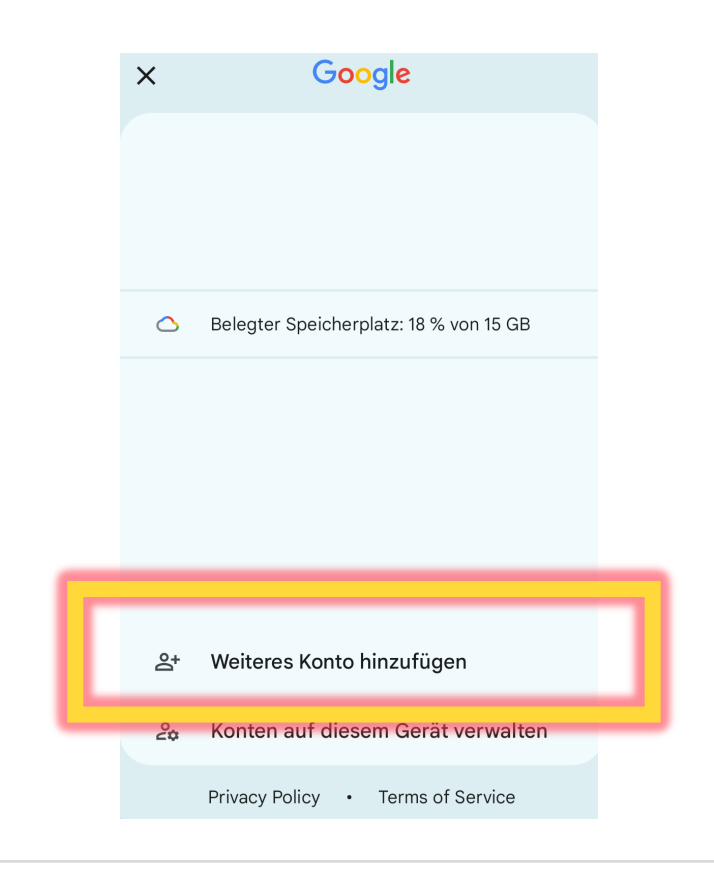

• Exchange und Office 365 wählen

|            | M<br>E-Mail einrichten    |   |
|------------|---------------------------|---|
| G          | Google                    |   |
| 0          | Outlook, Hotmail und Live |   |
|            | Yahoo                     |   |
| $\searrow$ | GMX                       |   |
| $\searrow$ | T-Online                  |   |
|            | WEB.DE                    | h |
| 36         | Exchange und Office 365   | L |
|            |                           | J |
|            | Sonstige                  |   |

### E-Mail-Konto auf Android einrichten

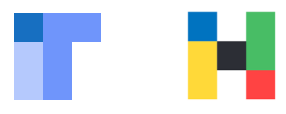

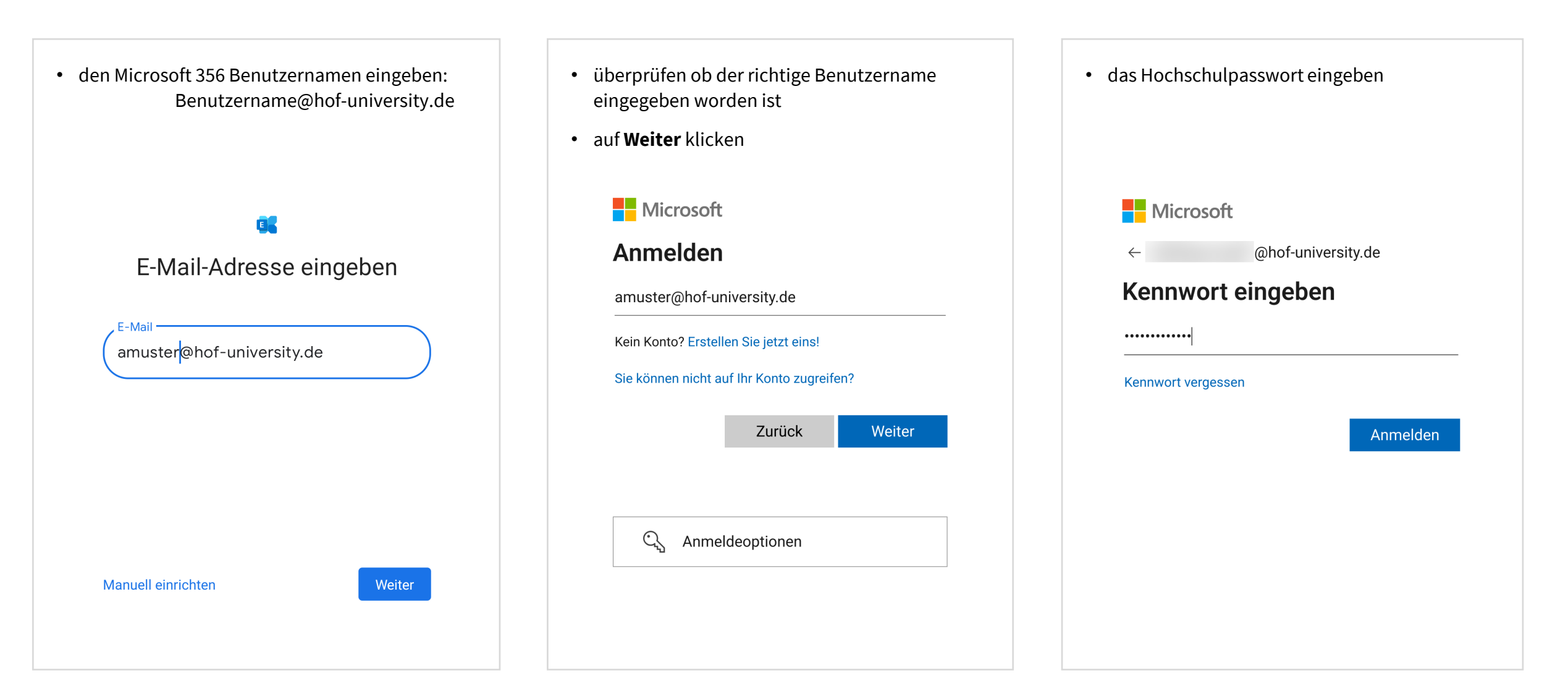

### E-Mail-Konto auf Android einrichten

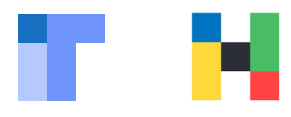

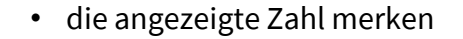

• auf Anmeldung genehmigen klicken

| 3 At              | uthenticator                                                                            | ፸ ⊿ 39% 📕           |
|-------------------|-----------------------------------------------------------------------------------------|---------------------|
| 0                 | Anmeldung genehmigen? • 13:52 #<br>@hof-university.de                                   |                     |
| Ar<br>be          | meldeanforderung<br>estätigen                                                           |                     |
| 0                 | Öffnen Sie Ihre Authenticator-App<br>geben Sie die angezeigte Numme<br>sich anzumelden. | , und<br>r ein, um  |
|                   | 25                                                                                      |                     |
| Wei<br>Füh<br>dur | rden keine Zahlen in Ihrer App ange<br>ren Sie ein Upgrade auf die neueste<br>ch.       | zeigt?<br>e Version |
|                   |                                                                                         |                     |

- gemerkte Zahl eingeben
- auf **Ja** klicken

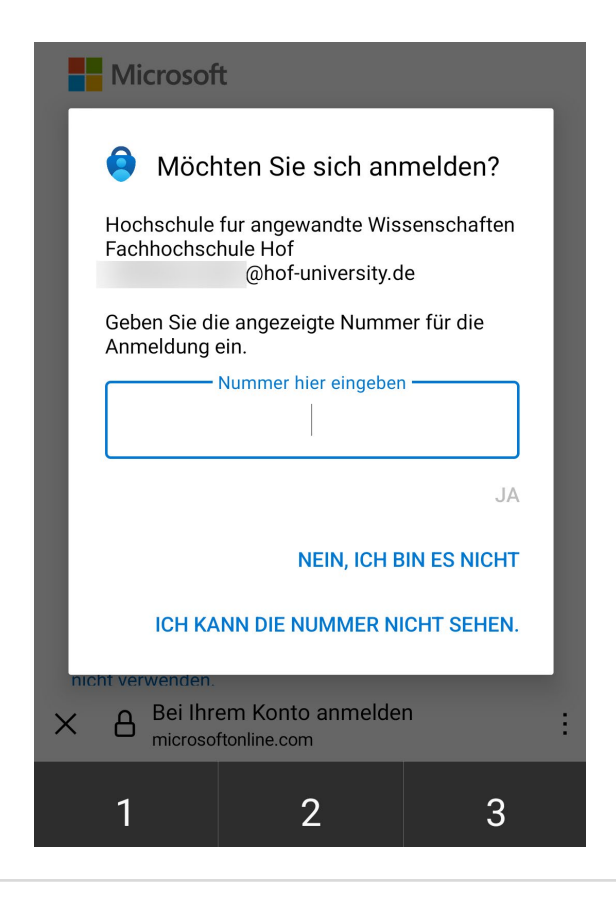

• auf **Fertig** klicken, um zu den E-Mails zu gelangen

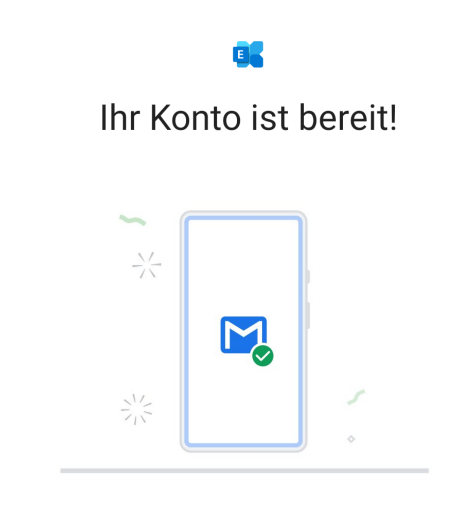

Fertig